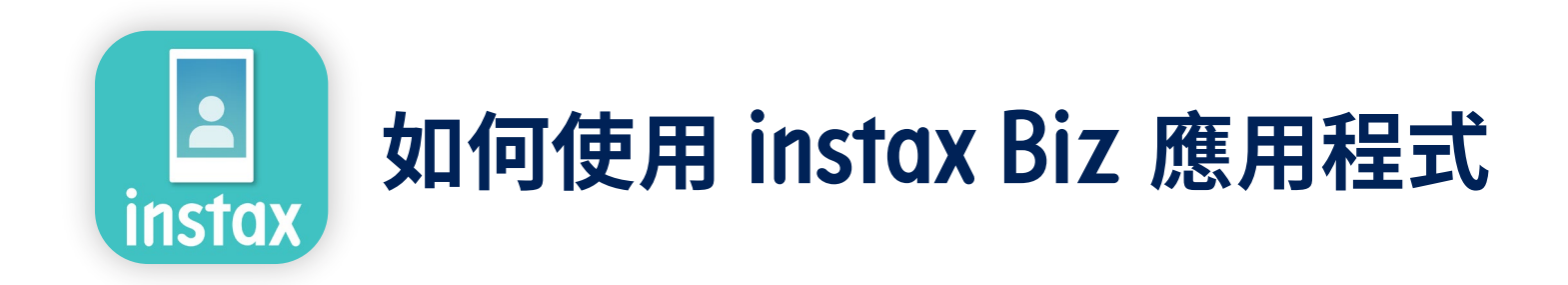

| 使用方法       所需工具 |               | 2  |
|-----------------|---------------|----|
|                 |               | 3  |
| 如何使             | 用此應用程式        | 4  |
| 步驟1             | 建立您的原創範本      | 5  |
| 步驟 2            | 將原創範本儲存到應用程式  | 8  |
| 步驟 3            | ● 列印設定        | 9  |
| 步驟 3            | ❷拍攝並列印        | 10 |
| 步驟 3            | <b>③</b> 再次列印 | 11 |

## 使用方式

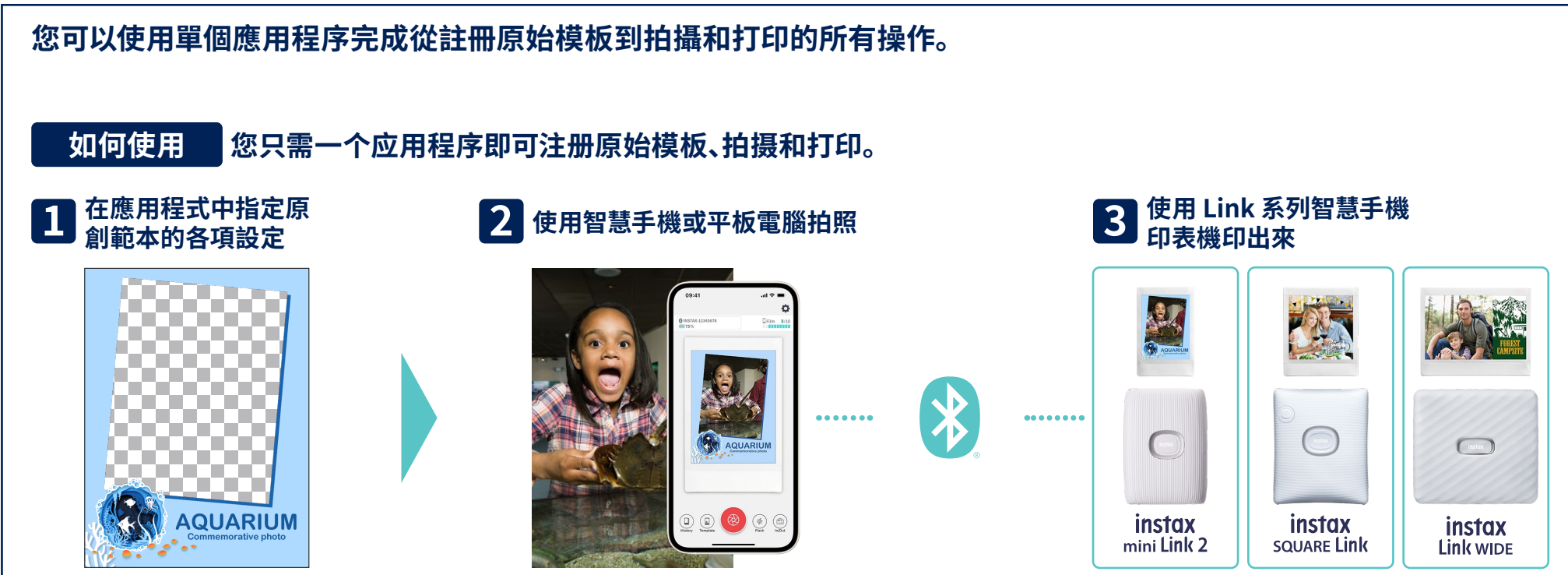

## 創作獨特、新穎的照片和產品!

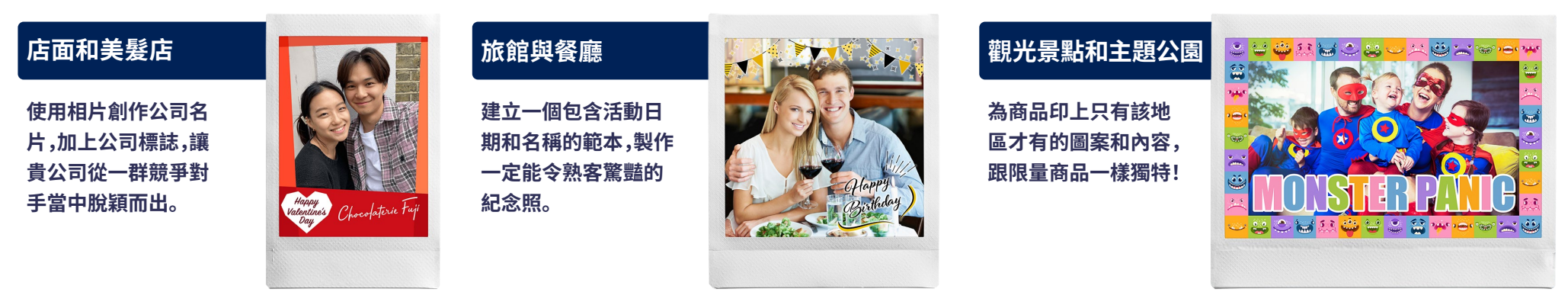

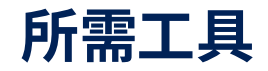

#### INSTAX mini Link 2 / INSTAX SQUARE Link / INSTAX Link WIDE

#### INSTAX 底片 mini 或 SQUARE 或 WIDE

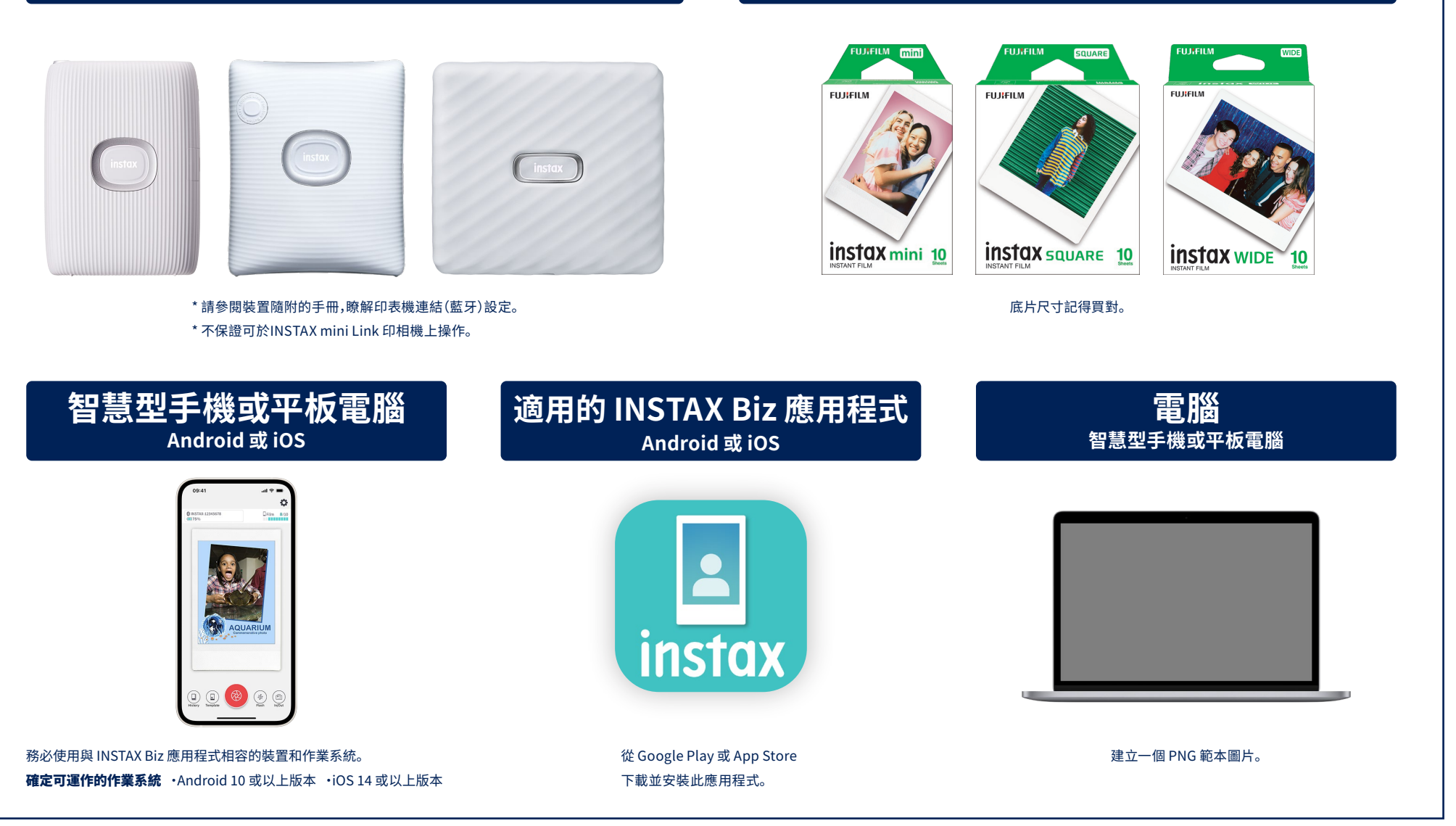

# 如何使用此應用程式

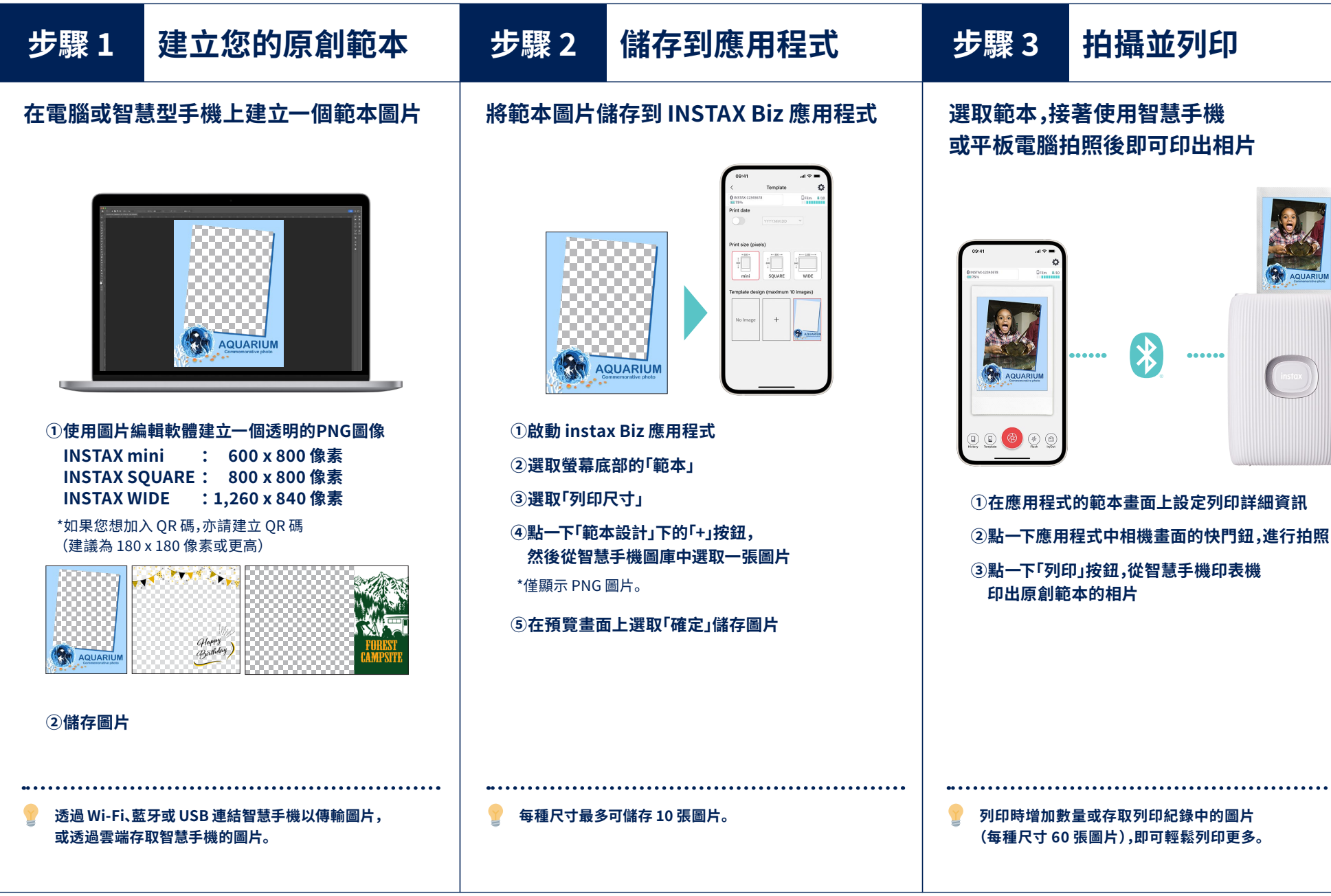

拍攝並列印

 $\mathbf{x}$ 

.....

....

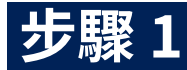

## 建立您的原創範本 INSTAX mini

### 使用圖片編輯軟體在電腦、智慧手機或平板電腦上建立原創範本圖片。

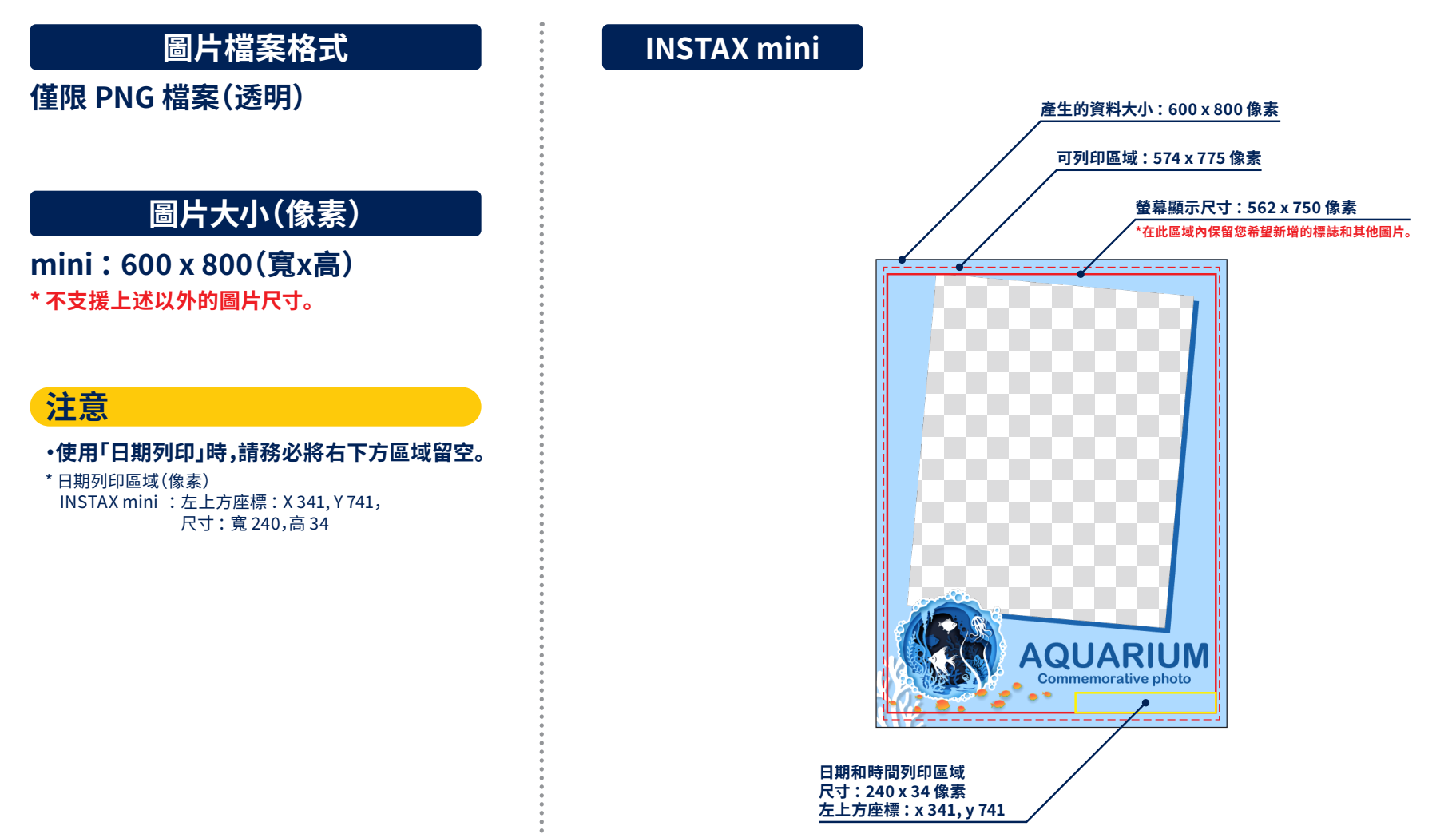

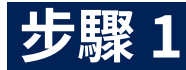

### 建立您的原創範本 INSTAX SQUARE

### 使用圖片編輯軟體在電腦、智慧手機或平板電腦上建立原創範本圖片。

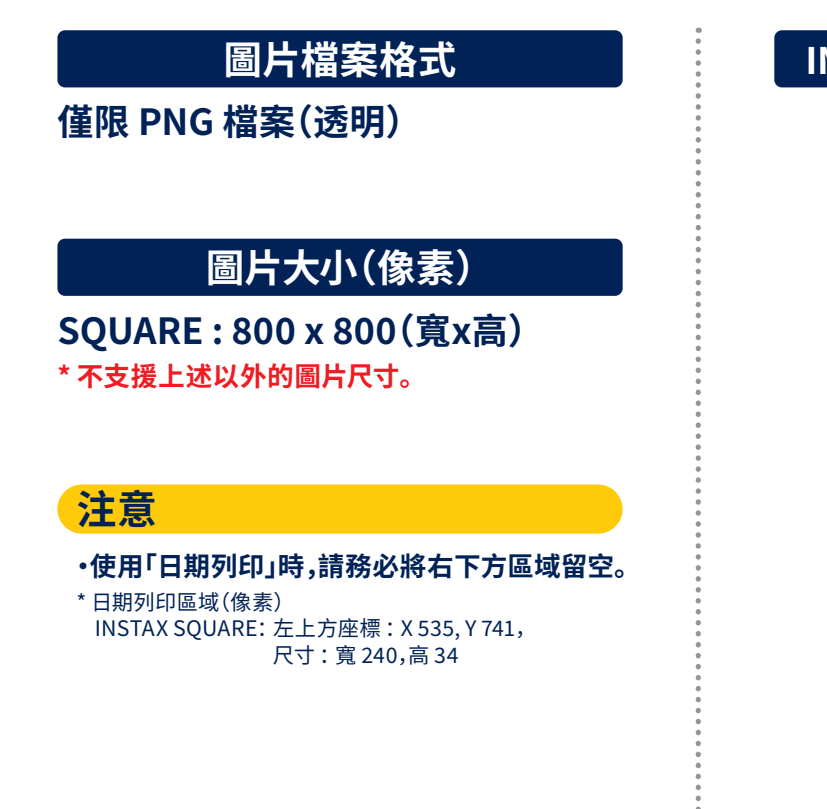

INSTAX SQUARE 產生的資料大小: 800 x 800 像素 可列印區域: 775 x 775 像素 螢幕顯示尺寸:750 x 750 像素 \*在此區域內保留您希望新增的標誌和其他圖片。 Happy Birthday 日期和時間列印區域 尺寸:240 x 34 像素 左上方座標:x535,y741

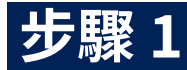

## 建立您的原創範本 INSTAX WIDE

#### 使用圖片編輯軟體在電腦、智慧手機或平板電腦上建立原創範本圖片。

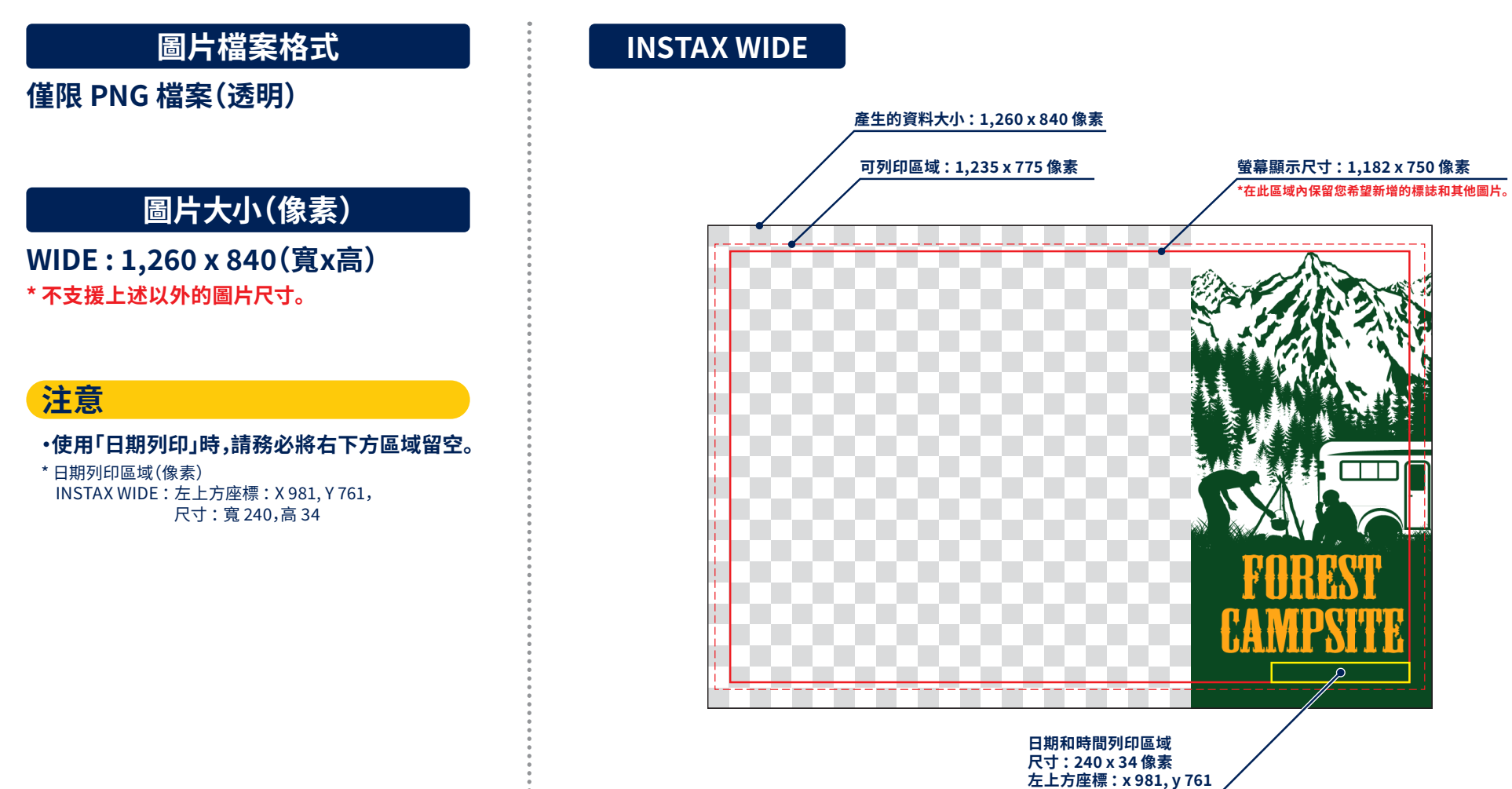

7

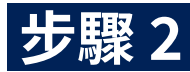

## 將原創範本儲存到應用程式

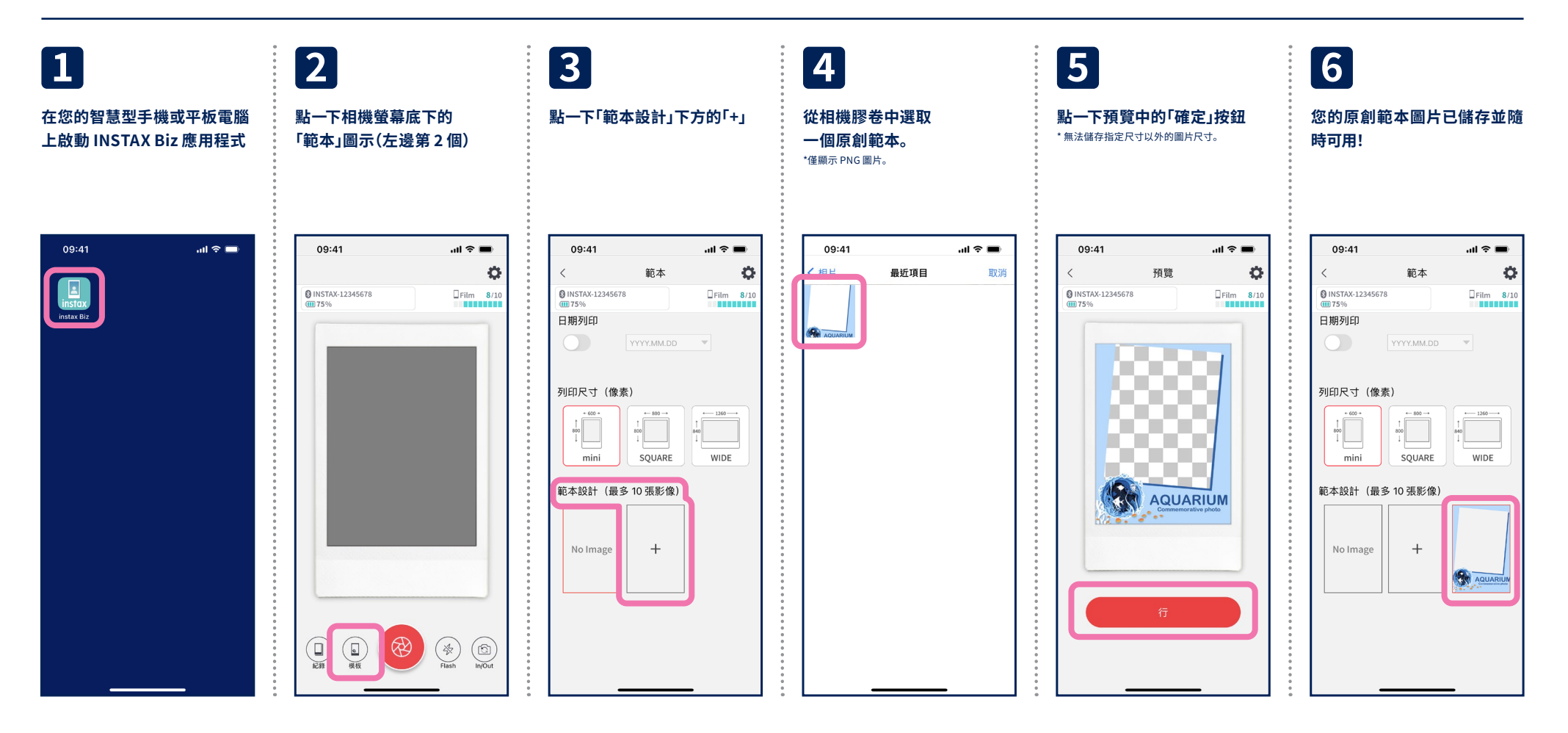

### 步驟3 🕕

# 打印設置

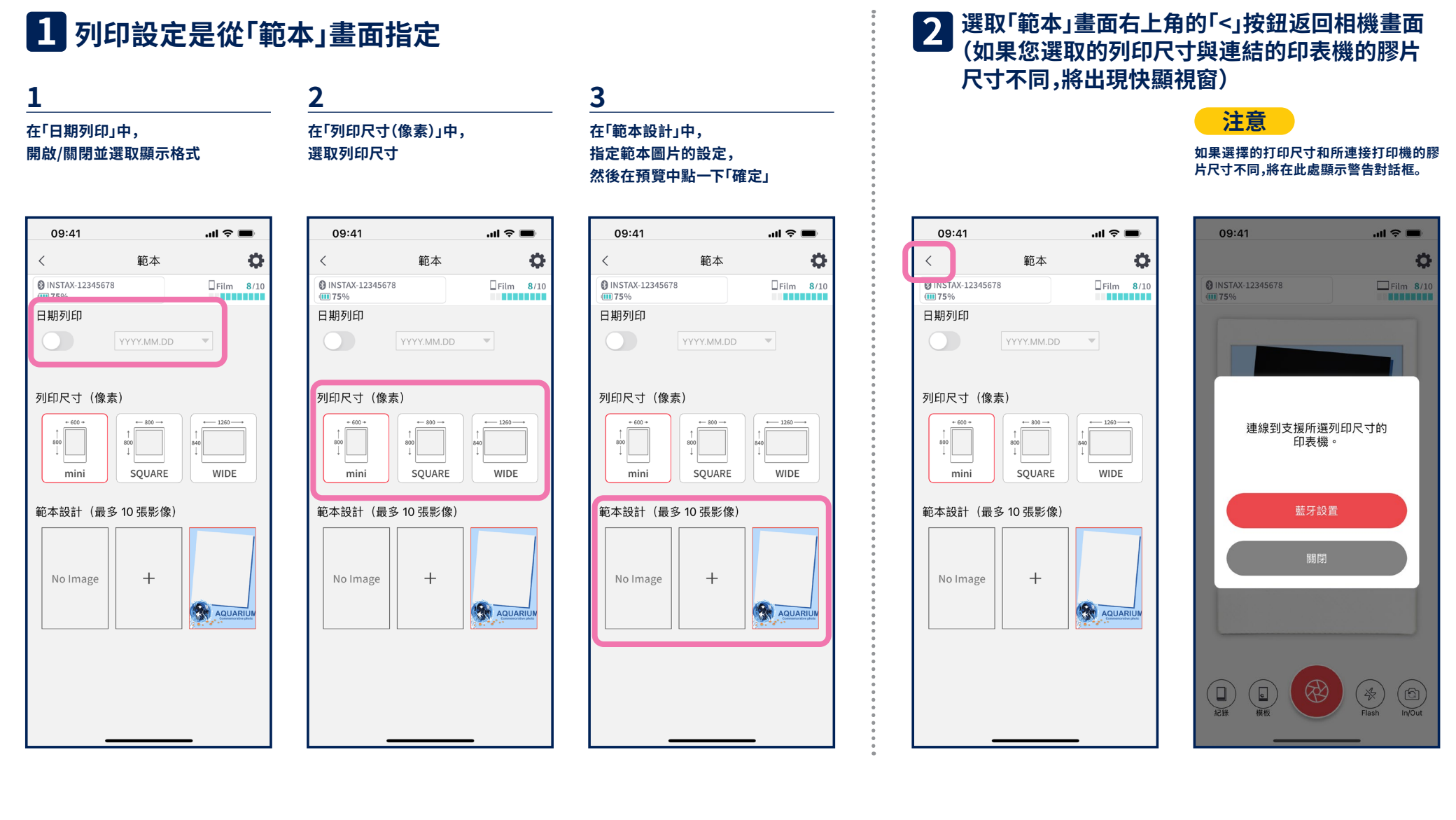

### 步驟32

點一下相機畫面中的快門按鈕

1

# 配置設定值、拍照與列印

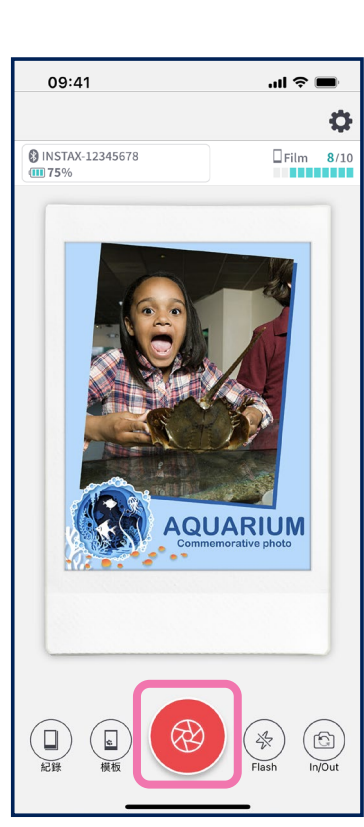

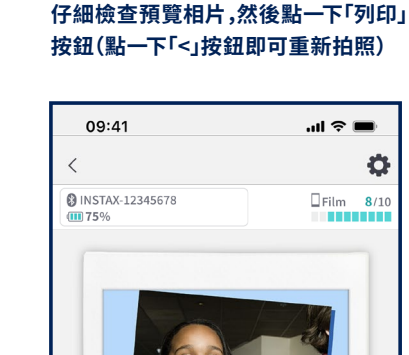

AQUARIUM

2

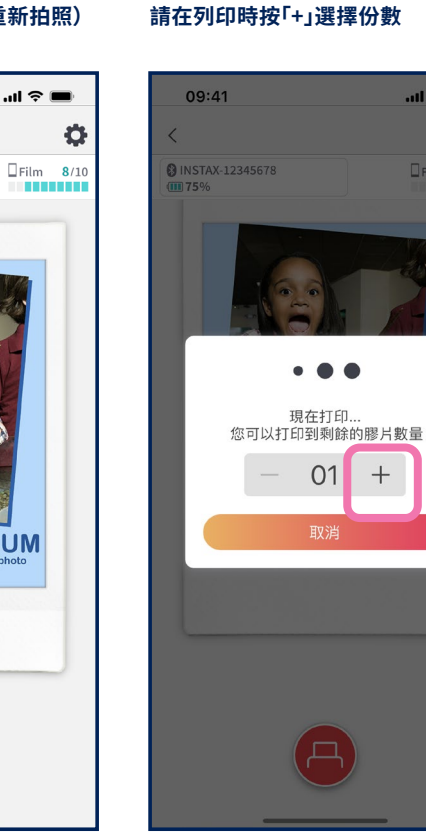

3

若要列印多張相片,

### 注意

al 🕆 🔳

÷

應用程式設定的列印尺寸若與印表機的膠捲尺寸不同,將無法列印圖片。 請重新連結,然後再印一次。

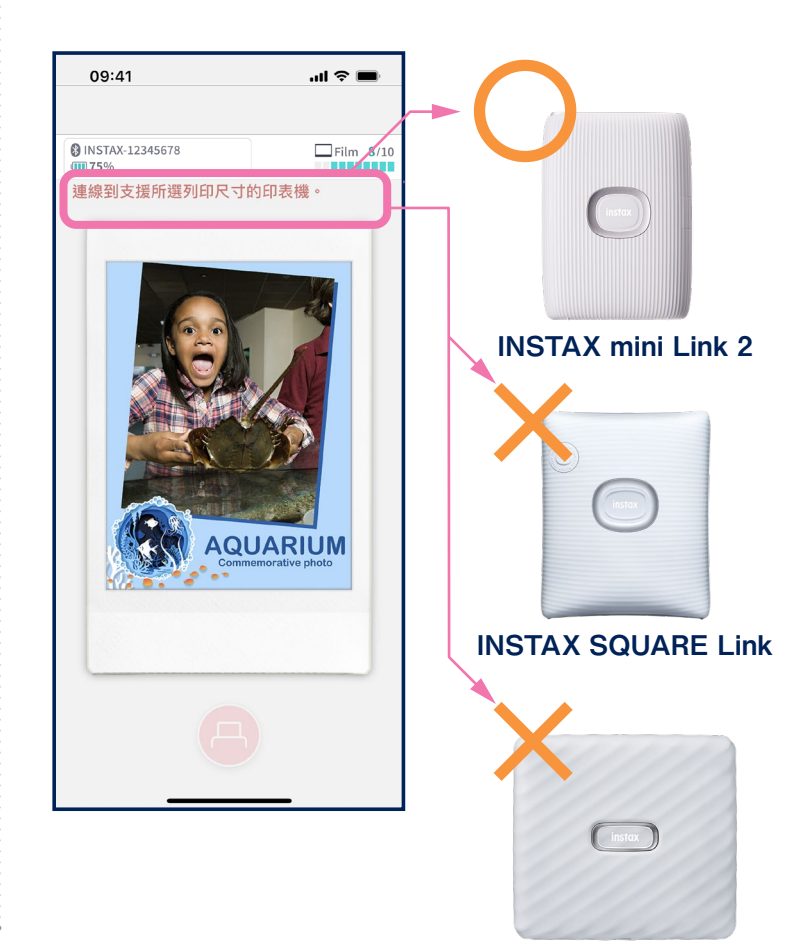

**INSTAX WIDE Link** 

#### 相機功能

-點一下相機螢幕即可調整自動曝光或對焦
•在相機螢幕上捏合手指或張開手指,即可放大或縮小圖片
•閃光燈可設為開啟、關閉或設定自動調整
•在前置和後置相機之間切換 \*從應用程式的「設定 〇」可使用相機計時器

## 步驟3 3

## 重印

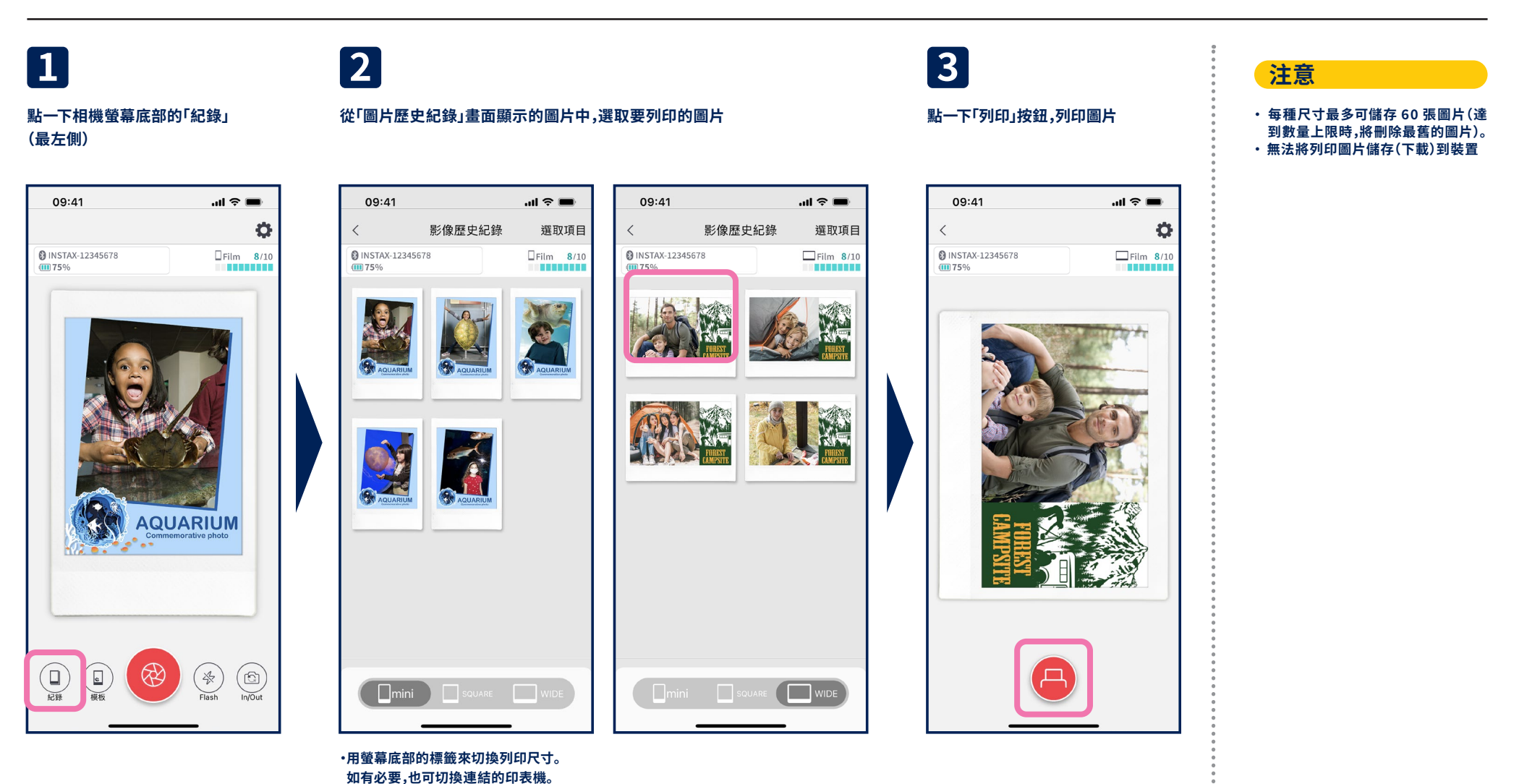

·點一下螢幕右上角的「選取」按鈕進入「選取模式」,

然後一次刪除多張圖片。

\*螢幕影像可能與手冊上的圖片有所不同。 11